## Eduroam/tc-[domain]連線設定

202101 網路機電組修正

Eduroam 是一個為建立國際教育及科研機構間無線局域網漫遊體系的計劃,意在 推動全球教育及科研單位之間的無線局域網服務共享,目前 eduroam 在歐洲已 發展成一個相當成熟的大型 WiFi 漫遊體系,而亞太區的 eduroam 由亞太區先 進網絡聯盟 (APAN)發起,近年也得到了長足的發展。現已發展成為包括澳大利 亞、紐西蘭、香港、台灣、中國大陸、日本及澳門等國家和地區在內的無線網漫 遊體系,並成為全球 eduroam 體系的一個重要組成部分。

配合教育部政策本市教育網路無線已建置 eduroam 提供教育單位人員無線漫遊使用。

tc-[domain]則是適用於Local Bridge Mode(本地下車)方便本校同仁能方便使 用校內資源,如印表機、校內網路磁碟機…及結合 chromecast、apple TV 進行 行動裝置畫面投放。

為符合教育部 TANet 無線網路漫遊交換中心之要求,資網中心相關設備已進行完成測試調整,預計於 109 年 5 月 5 日起支援使用者可使用 GTC 或 MS-CHAPv2 進行認證。說明如下:

- 因調整認證方式,本市教職員須以公務帳號登入本市教育局 (<u>https://www.tc.edu.tw</u>)網站至少一次,109年5月5日起才能繼續使用 無線網路。
- 2. 使用者端原 GTC 相關連線設定不需另外調整仍可繼續使用。
- MS-CHAPv2 為 Windows 作業系統內建提供之認證協定並且 Android 及 iOS 設備均支援,因此使用時不需額外安裝認證元件,使用上更加方便。

Windows 10 設定連線 eduroam 設定方式

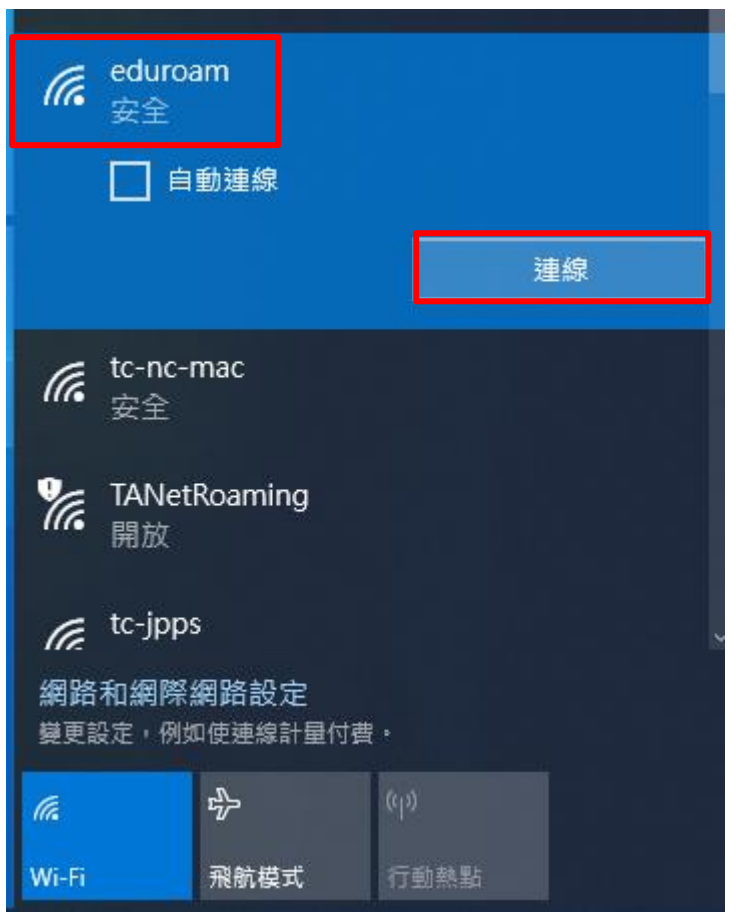

開啟無線網路,連線至 eduroam, 輸入公務帳號(User Name)及密碼(Password)

帳號請輸入[公務帳號]@tc.edu.tw 至其他無線漫遊單位才能使用。

| (h. | eduroam<br>安全 |    |   |            |
|-----|---------------|----|---|------------|
|     | 輸入您的使用者名稱與    | 密碼 |   |            |
|     | xxx@tc.edu.tw |    |   | e<br>k     |
|     | •••••         |    | 0 | No. 1 1 10 |
|     | 確定            | 取消 |   |            |
|     |               |    |   | 4.         |

首次使用 eduroam 若電腦缺少相關憑證時,電腦會出現警告訊息:請按「連線」

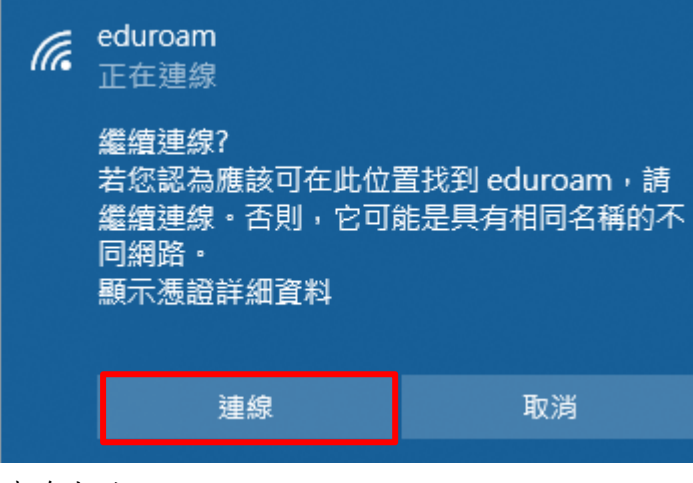

連線成功

| eduroam<br>已連線,安全 |      |
|-------------------|------|
| 内容                |      |
|                   | 中斷連線 |

※因 Windows 10 設定連線後無法修改內容,只能刪除後重新建立設定。
刪除設定的方式如下:開始→設定→網路和網際網路→Wi-Fi→管理已知網路

| 命 首頁          | Wi-Fi           |
|---------------|-----------------|
| 尋找設定          | 🔎 Wi-Fi         |
| 英<br>網路和網際網路  | 一 開啟            |
| ● 狀態          | <b>に</b> 已連線,安全 |
| Wi-Fi         | 顧示可用的網路         |
| <b>記</b> 乙太網路 | 管理已知的網路         |
| ♀ 撥號          |                 |

# 管理已知的網路

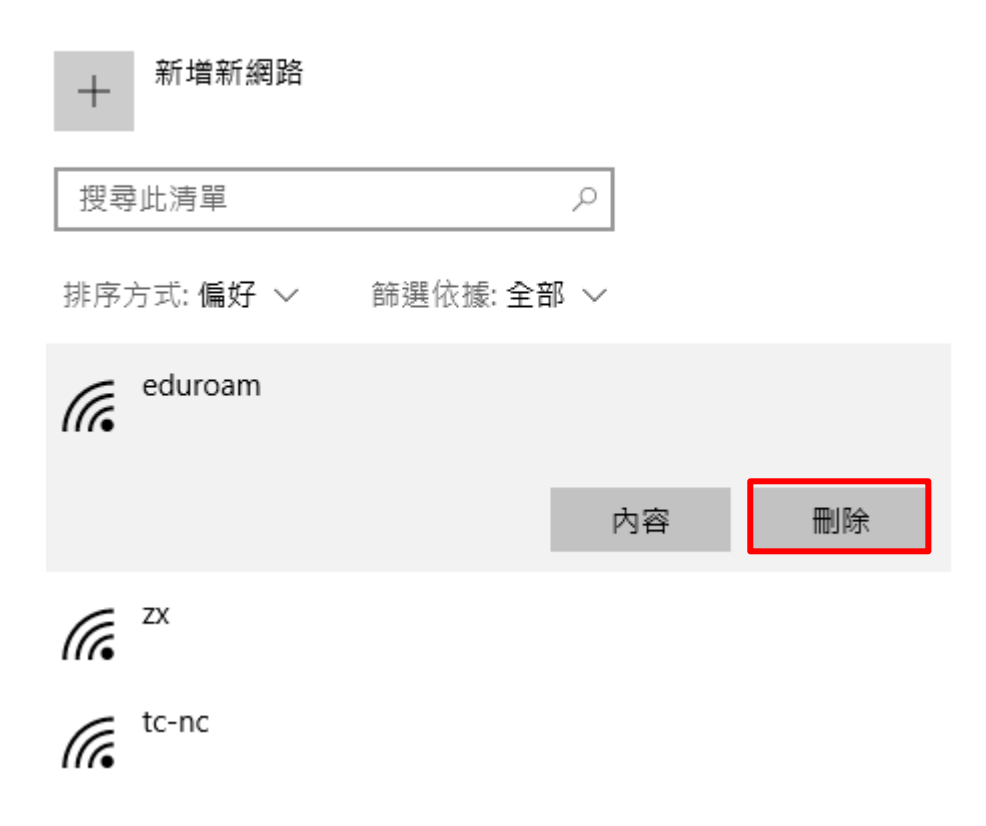

Win7使用 eduroam 電腦操作

先下載 eduroam.xml,放在 C:\ 執行命令輸入: netsh wlan add profile filename="C:\eduroam.xml"

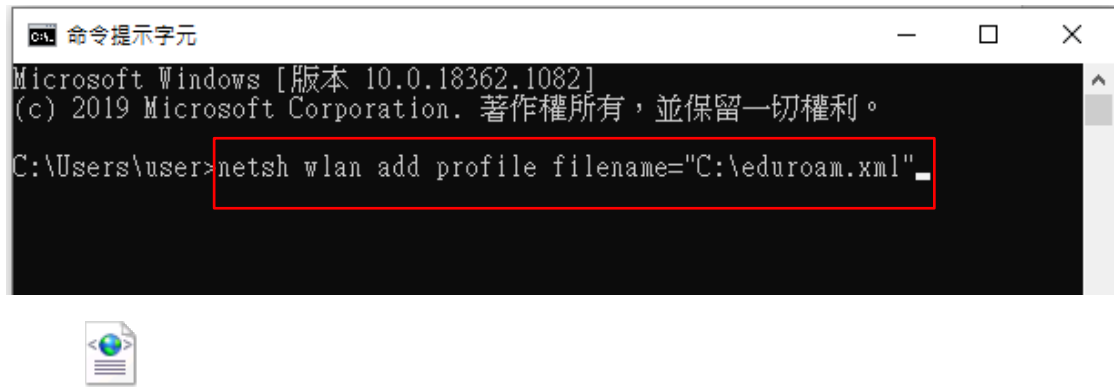

eduroam.xml

開啟無線網路,連線至 eduroam, 輸入公務帳號(User Name)及密碼(Password)

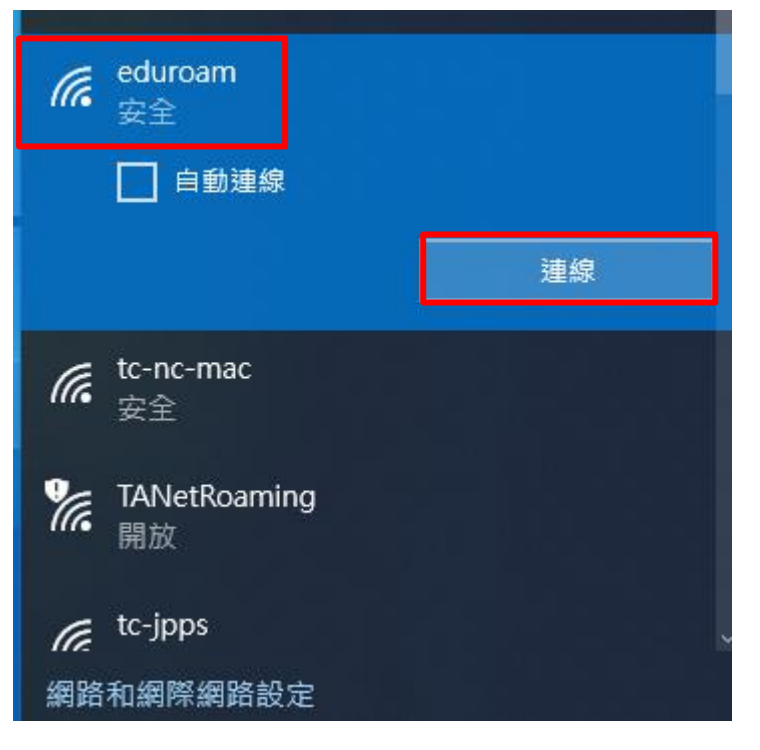

帳號請輸入[公務帳號]@tc.edu.tw 至其他無線漫遊單位才能使用。

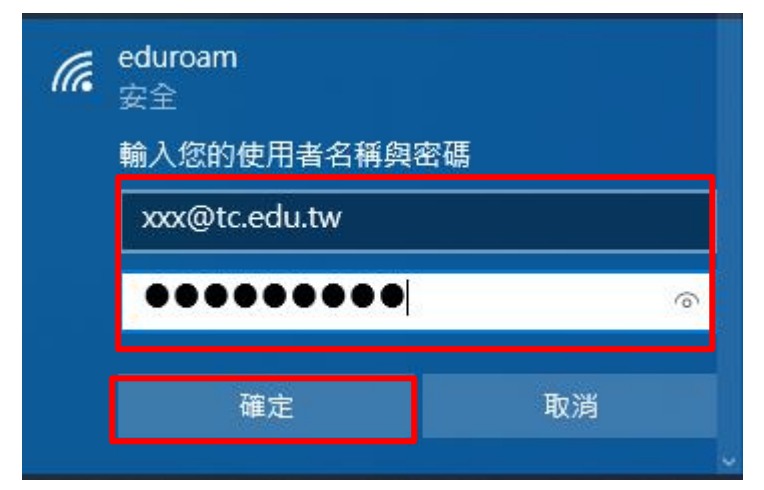

首次使用 eduroam 若電腦缺少相關憑證時,電腦會出現警告訊息:請按「連線」

| (î. | eduroam<br>正在連線                                       |                             |
|-----|-------------------------------------------------------|-----------------------------|
|     | 繼續連線?<br>若您認為應該可在此位<br>繼續連線。否則,它可<br>同網路。<br>顯示憑證詳細資料 | 置找到 eduroam,請<br>能是具有相同名稱的不 |
|     | 連線                                                    | 取消                          |

連線成功

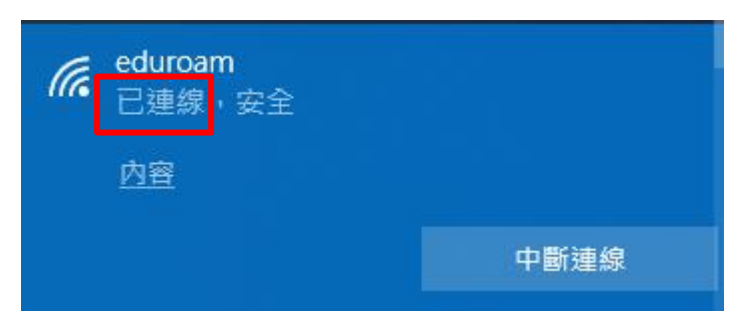

Android 設定連線 eduroam 設定方式

| V  | eduroam           |                           |
|----|-------------------|---------------------------|
| B  | 訊號強度<br><b>極住</b> |                           |
| te | 空子                | à                         |
| -  | 安主任<br>802.1x EAP | -                         |
| е  | EAP 方法            | ì                         |
| т  | PEAP              | •                         |
| -  | 階段2驗證             | -                         |
| τ  | 毎                 |                           |
| te | 200               |                           |
|    | CA 憑證             |                           |
| te | 不進行驗證    ▼        | 帳號請輸入<br>「公務帳號]@tc.edu.tw |
| _  |                   | 至其他無線漫遊單位才能               |
| C  | 身分                | 使用。                       |
| т  | xxx@tc.edu.tw     |                           |
| to | 匿名身分              | ì                         |
|    |                   |                           |
| te |                   | ò                         |
|    | 密碼                |                           |
| to |                   |                           |
| to | 顯示密碼              | à                         |
|    | 進階選項              |                           |
| te |                   | ð                         |
| Ĩ  | 取消 連線             |                           |
| D  | ۹J                | 1                         |

### 連線成功

|                         |    | 1.<br> |            | 午1:32 |
|-------------------------|----|--------|------------|-------|
| Wi-Fi                   |    |        | 00<br>(80) |       |
| 開啟                      |    |        |            |       |
| <b>eduroam</b><br>已連線   |    |        |            |       |
| <b>tc-nc-mac</b><br>已儲存 |    |        |            |       |
| TANetRoamir             | ng |        |            |       |

iOS 設定連線 eduroam 設定方式

開啟 iPhone 設定→Wi-Fi 畫面

| 設                  | 定                          |          |   |
|--------------------|----------------------------|----------|---|
| M                  | Apple ID、iCloud、iTunes 與 A | pp Store | > |
| ≁                  | 飛航模式                       | 0        |   |
| <b>?</b>           | Wi-Fi                      | 未連接      | > |
| *                  | 藍牙                         | 開啟       | > |
| (( <sup>†</sup> )) | 行動服務                       |          | > |
| ම                  | 個人熱點                       |          | > |
|                    |                            |          |   |

選擇連線 SSID eduroam

| <設定           | Wi-Fi                         |                |                                                                                         |
|---------------|-------------------------------|----------------|-----------------------------------------------------------------------------------------|
| Wi-Fi         |                               |                |                                                                                         |
|               |                               |                |                                                                                         |
| 選擇網路…<br>book |                               | ₽ ╤ (j         |                                                                                         |
| eduroan       | n                             | <b>₽</b> 중 (j) |                                                                                         |
| TANetRo       | oaming                        | <b>?</b> (i)   |                                                                                         |
| 輸入帳號及密碼       | 後加入                           |                |                                                                                         |
| 取消            | 輸入「eduroam」的密碼<br><b>輸入密碼</b> | 加入             |                                                                                         |
| 使用者名稱         | xxx@tc.edu.tw                 |                |                                                                                         |
| 密碼 ●●●        | •                             |                | <ul> <li>帳號請輸入</li> <li>[公務帳號]@tc. edu. tw</li> <li>至其他無線漫遊單位才能</li> <li>使用。</li> </ul> |

#### 顯示憑證內容確認詳細資料並請選擇信任

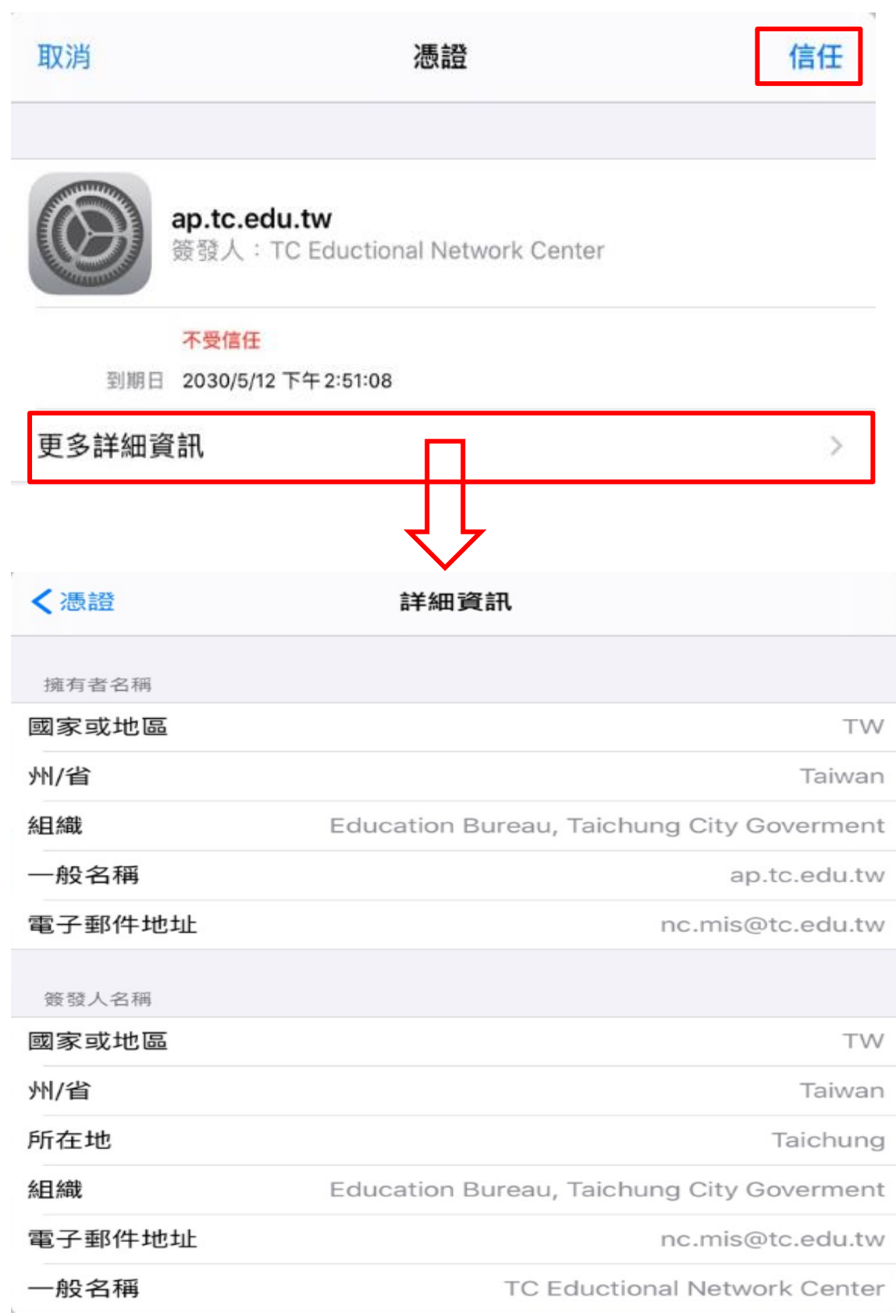

完成連線並確認連線資訊(若第一次無法順利連上請再重複以上步驟) 已連線完成後,後續只要在無線訊號範圍內會自動連線。

| <b> </b>             | Wi-Fi     eduroam |
|----------------------|-------------------|
| Wi-Fi                | 忘記此網路設定           |
| 🗸 eduroam 🔒 🗢 🚺      |                   |
|                      | 自動加入              |
| 選擇網路…                | IPV4 位址           |
| TANetRoaming 🗢 🗢 🤅 🚺 | 設定 IP 自動 >        |

Windows 10 設定連線 tc-[domain]設定方式

開啟無線網路,連線至 tc-[domain]帳號密碼則按照貴校申請 Local Bridge Mode 時的設定而有所不同。

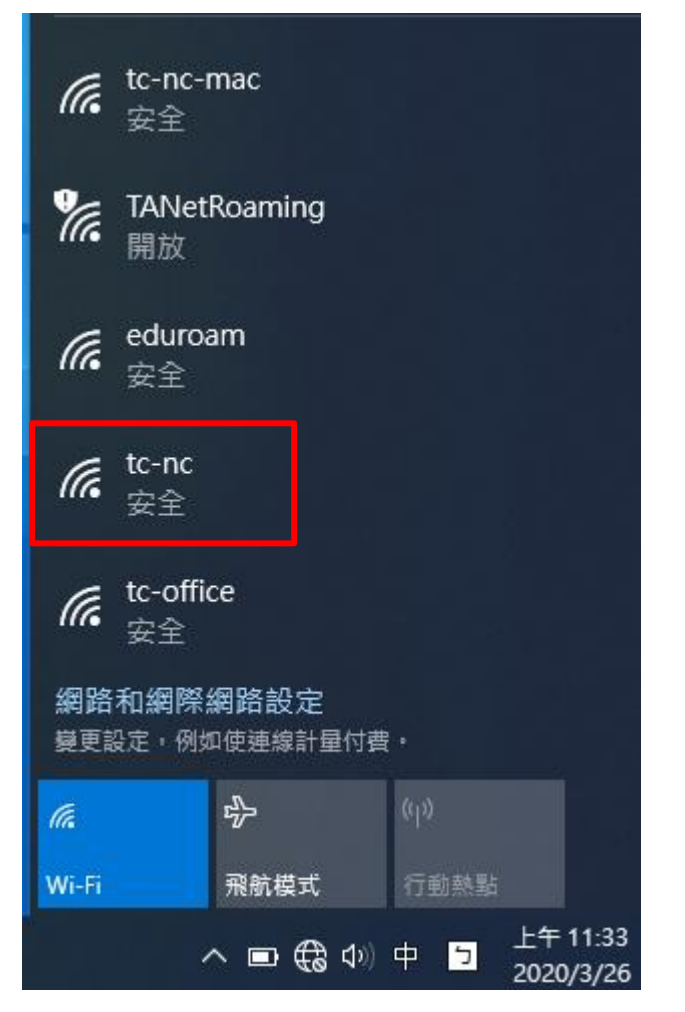

輸入帳號及密碼後按確定

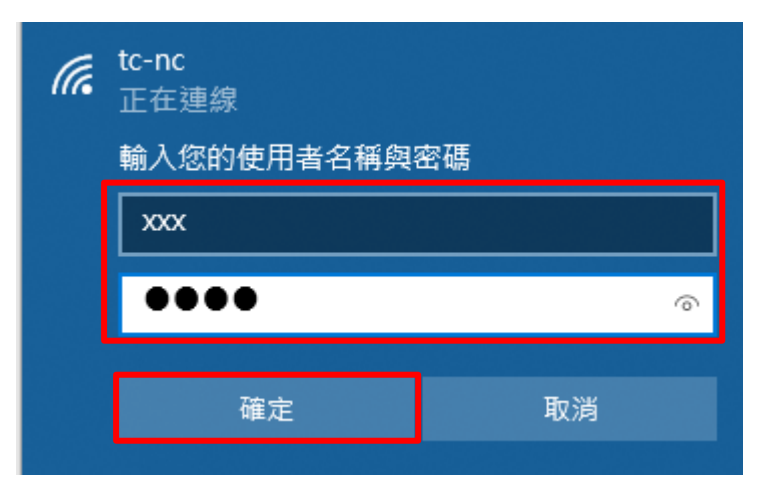

首次使用 tc-domain 若電腦缺少相關憑證時,電腦會出現警告訊息:請按「連線」

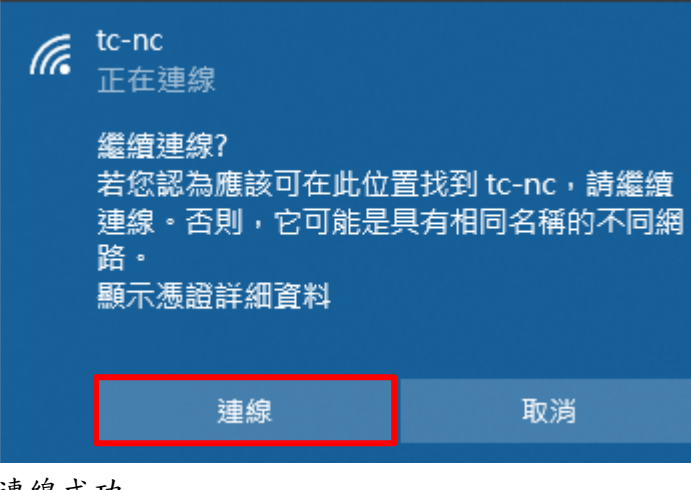

連線成功

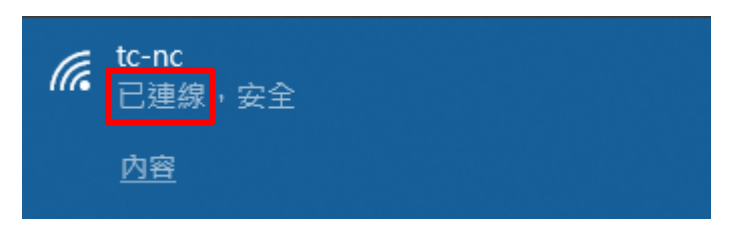

※因連線成功後會由學校 DHCP 服務取得 IP,若貴校網路規畫為使用 IP 綁定 MAC, 使用 Windows 10 較新版本新增「隨機硬體位置」功能,請關閉本項功能,才不 會產生帳號密碼認證通過卻無法使用的現象。

方法如下:開始→設定→網路和網際網路→Wi-Fi→隨機硬體位置關閉

| 命 首頁                 | Wi-Fi                            |
|----------------------|----------------------------------|
| 尋找設定 の               | Wi-Fi                            |
| 網路和網際網路              |                                  |
| ● 狀態                 | tc-nc<br>已連線,安全<br>顧示可用的網路       |
| 🌾 Wi-Fi              | 硬體內容                             |
| 12 乙太網路              | 管理已知的網路                          |
| ☆ 撥號                 | 隨機硬體位址                           |
| ∞ VPN                | 使用隨機硬體位址來讓其他人在您連線到不同的 Wi-Fi 網路時更 |
| 分 飛航模式               | 難以追蹤您的位置。此設定會套用至新連線。             |
| <sup>(</sup> )) 行動熱點 | 使用隨機硬體位址<br>●                    |
| ு 數據使用量              |                                  |

Android 設定連線 tc-[domain]設定方式 選擇連線 SSID tc-[domain]

| 下午3:10 | 6                                                  | 🖄 💮 atl  | 4G (80) |
|--------|----------------------------------------------------|----------|---------|
| <      | Wi-Fi                                              |          |         |
| (((;   | IANETROaming 2.4G/5G<br>未檢測到任何網路連接,因此不會自動<br>重新連接。 |          | >       |
| 選取     | 刚近的WI-FI                                           |          |         |
| ((+    | book                                               |          | >       |
| (((+   | NC-TEST 2.4G/5G                                    | -        | >       |
| (((+   | Pro                                                | <b>a</b> | >       |
| (((+   | tc-nc 2.4G/5G                                      | ۵        | >       |
| (((+   | tc-office 2.4G/5G                                  | ۵        | >       |

| tc-    | nc |
|--------|----|
| EAP 方法 |    |
| PEAP   | >  |
| 階段2驗證  |    |
| 無      | >  |
| CA 憑證  |    |
| (未指定)  | >  |
| 身分     |    |
| xxxxx  |    |
| 匿名身分   |    |
|        |    |
| 密碼     | Ø  |
|        |    |
| 取消     | 連線 |

### 連線成功

下午3:19

3.8KB/s 🖄 🕥 📶 🤶 79

| <    | Wi-Fi                                           |   |
|------|-------------------------------------------------|---|
| 開啟   | (Wi-Fi                                          |   |
| 連接的  | ŚWI-FI                                          |   |
| ((t• | <b>tc-nc</b> 2.4G/5G<br>已連接                     |   |
| ((t- | <b>ASRock</b><br>已儲存                            |   |
| ((1- | eduroam 2.4G/5G<br>已儲存                          |   |
| (((+ | TANetRoaming 2.4G/5G 未檢測到任何網路連接,因此不會自動<br>重新連接。 | > |
| (((+ | <b>tc-nc-mac</b> 2.4G/5G<br>已儲存                 |   |
| 選取降  | 付近的WI-FI                                        |   |
| ((•  | book                                            |   |
|      | <b>〔</b><br>重新整理                                |   |

iOS 設定連線 tc-[domain]設定方式

# 開啟 iPhone 設定→Wi-Fi 畫面

| 1:58    |    | <b>₁1 </b> 4G 🔲 |
|---------|----|-----------------|
|         | 設定 |                 |
|         |    |                 |
| ▶ 飛航模式  |    |                 |
| ᅙ Wi-Fi |    | 未連接 >           |
| ▶ 藍牙    |    | 開啟 >            |

選擇連線 SSID tc-[domain]

| 1:58     |       | ••• 4G     |
|----------|-------|------------|
| く設定      | Wi-Fi |            |
|          |       |            |
| Wi-Fi    |       |            |
|          |       |            |
| 網路       |       |            |
| eduroam  |       | 🕯 ବ i      |
| TANetRoa | aming | হ <u>i</u> |
| tc-nc    |       | • ≈ (j)    |
| tc-nc-ma | с     | e 🤶 i      |

輸入使用者名稱及密碼後按加入

| 1:59  |              | •11 4G 🔲 |
|-------|--------------|----------|
|       | 輸入「tc-nc」的密碼 |          |
| 取消    | 輸入密碼         | 加入       |
|       |              |          |
| 使用者名稱 | ļ            |          |
| хххх  |              |          |
| 密碼    |              |          |

## 顯示憑證內容確認詳細資料並請選擇信任

| 取消             | <b>憑證</b> 信任                                      |
|----------------|---------------------------------------------------|
| ap.te<br>簽發    | <b>.edu.tw</b><br>∖: TC Eductional Network Center |
| 不受<br>到期日 2030 | <del>【任</del><br>/5/12 下午 2:51:08                 |
| 更多詳細資訊         | >                                                 |
|                | $\downarrow$                                      |
| く憑證            | 詳細資訊                                              |
| 擁有者名稱          |                                                   |
| 國家或地區          | Т                                                 |
| 州/省            | Taiw                                              |
| 組織             | Education Bureau, Taichung City Goverme           |
| 一般名稱           | ap.tc.edu.                                        |
| 電子郵件地址         | nc.mis@tc.edu.                                    |
| 簽發人名稱          |                                                   |
| 國家或地區          | Т                                                 |
| 州/省            | Taiw                                              |
| 所在地            | Taichu                                            |
| 組織             | Education Bureau, Taichung City Goverme           |
| 電子郵件地址         | nc.mis@tc.edu.                                    |
| 一般名稱           | TC Eductional Network Cent                        |

完成連線並確認連線資訊(若第一次無法順利連上請再重複以上步驟)

| 2:00        |          | <b>I 今 (1</b> ), |   |
|-------------|----------|------------------|---|
| <b>く</b> 設定 | Wi-Fi    |                  |   |
| Wi-Fi       |          |                  |   |
| ✓ tc-nc     |          | • ≈ (j           |   |
| 網路          |          |                  |   |
| ASRock      |          | a 🧟 🚺            |   |
| eduroam     |          | a 🤶 🚺            |   |
| 已連線完成後,後續   | 只要在無線訊號範 | 圍內會自動連線。         |   |
| 2:00        |          | <b>ull 🗢 </b>    |   |
| 🗙 Wi-Fi     | tc-nc    |                  |   |
|             |          |                  |   |
| 忘記此網路       | 設定       |                  | / |
|             |          |                  |   |
| 自動加入        |          |                  |   |
|             |          |                  |   |
| 低數據模式       |          |                  |   |